## 加盟店決済アプリマニュアル (項目説明編)

## V2.0.2

| 作成日   | 2023年6月27日 |
|-------|------------|
| 最終更新日 | 2024年6月11日 |

## 改訂履歴

| バージョン | 改訂日        | 改訂内容          |
|-------|------------|---------------|
| 1.0.0 | 2023/6/27  | 新規作成          |
| 2.0.0 | 2023/12/18 | 機能追加に伴う改訂     |
| 2.0.1 | 2024/2/21  | 記載不備修正        |
| 2.0.2 | 2024/06/11 | 支払回数に関する記載を変更 |
|       |            |               |
|       |            |               |
|       |            |               |
|       |            |               |
|       |            |               |
|       |            |               |
|       |            |               |
|       |            |               |
|       |            |               |
|       |            |               |
|       |            |               |
|       |            |               |
|       |            |               |
|       |            |               |
|       |            |               |

※Wallet Station (ウォレットステーション) は、株式会社インフキュリオンが提供するスマホ決済プラットフォームです。

| 비용값<br>(NAP)         PRAP<br>(NAP)         PRAP<br>(NAP)         PRAP<br>(NAP)         PAR(NAP)         PAR(NAP)         PAR(NAP)           1987 2015         APR (NAP)         NAP (NAP)         Test (NAP)         Test (NAP)         Test (NAP)           1987 2015         APR (NAP)         AUX         NAP (NAP)         Test (NAP)         Test (NAP)           1987 2015         APR (NAP)         AUX         NAP (NAP)         Test (NAP)         Test (NAP)           1987 2015         APR (NAP)         AUX         NAP (NAP)         Test (NAP)         Test (NAP)           1987 2015         APR (NAP)         AUX         Test (NAP)         Test (NAP)         Test (NAP)           1987 2015         APR (NAP)         APR (NAP)         Test (NAP)         Test (NAP)         Test (NAP)           1987 2015         APR (NAP)         Test (NAP)         Test (NAP)         Test (NAP)         Test (NAP)           1987 2015         APR (NAP)         Test (NAP)         Test (NAP)         Test (NAP)         Test (NAP)           1987 2015         APR (NAP)         Test (NAP)         Test (NAP)         Test (NAP)         Test (NAP)           1987 2015         Test (NAP)         Test (NAP)         Test (NAP)         Test (NAP)           1987 2015                                                                                                    | メニュー                      | 画面名称(補足)                         | カテゴリ                | 画面項目名              | 項目説明                                                                                              |
|----------------------------------------------------------------------------------------------------|---------------------------|----------------------------------|---------------------|--------------------|---------------------------------------------------------------------------------------------------|
| Number         100.101         100.101         100.101         100.101         100.101         100.101         100.101         100.101         100.101         100.101         100.101         100.101         100.101         100.101         100.101         100.101         100.101         100.101         100.101         100.101         100.101         100.101         100.101         100.101         100.101         100.101         100.101         100.101         100.101         100.101         100.101         100.101         100.101         100.101         100.101         100.101         100.101         100.101         100.101         100.101         100.101         100.101         100.101         100.101         100.101         100.101         100.101         100.101         100.101         100.101         100.101         100.101         100.101         100.101         100.101         100.101         100.101         100.101         100.101         100.101         100.101         100.101         100.101         100.101         100.101         100.101         100.101         100.101         100.101         100.101         100.101         100.101         100.101         100.101         100.101         100.101         100.101         100.101         100.101         100.101         <                                                                                                    | 初期設定<br>(初回アプリ起動時<br>に表示) | 利用規約                             | 表示項目                | 利用規約               | 導入時に設定した利用規約                                                                                      |
| 現代日日         現代日日         (日本日本)         (日本日本)         (日 A A A A A A A A A A A A A A A A A A A                                                                                                    |                           |                                  | 選択項目                | 同意しない              | 「同意しない」を選択した場合、エラーが表示され利用規約画面に留まります。                                                              |
| RAISEO 27 1989 第500 万<br>AD38 100 万<br>AD38 100 7<br>AD38 100 7<br>AD38 100 7                                                                                                    |                           |                                  | 選択項目                | 同意する               | 「同意する」を選択した場合、アプリを使用することができます。                                                                    |
| 大田田         人・中・         日本日本         日本日本 <t< td=""><td>端末ログイン画面</td><td>端末ID入力</td><td>入力項目</td><td>端末ID</td><td>店舗に紐づく端末の端末IDを入力します。<br/>端末IDは管理画面上から確認可能です。</td></t<>                                                                                                    | 端末ログイン画面                  | 端末ID入力                           | 入力項目                | 端末ID               | 店舗に紐づく端末の端末IDを入力します。<br>端末IDは管理画面上から確認可能です。                                                       |
| Bank Page         Bank Page         Bank Page <t< td=""><td></td><td></td><td>入力項目</td><td>パスワード</td><td>店舗に紐づく端末のパスワードを入力します。<br/>パスワードは管理画面とから確認可能です</td></t<>                                                                                                    |                           |                                  | 入力項目                | パスワード              | 店舗に紐づく端末のパスワードを入力します。<br>パスワードは管理画面とから確認可能です                                                      |
| Bind Head B         Ease B         Ease B         E                                                                                                    |                           |                                  | 選択項目                | OKボタン              | 入力した端末IDとパスワードで端末へログインします。                                                                        |
|                                                                                                    | 店舗情報確認画面                  | 店舗情報確認                           | <u>表示項目</u><br>表示項目 | 端末ID<br>外部端末ID     | ログインした端末の端末ID<br>加盟店の端末を識別するID                                                                    |
| 1000000000000000000000000000000000000                                                                                                    |                           |                                  | 表示項目                | 店舗名                | ログインした端末に紐づく店舗名                                                                                   |
| 第プラントログイン         日グイン         日グイン                                                                                                    |                           |                                  | <u>表示項目</u><br>表示項日 | 店舗ID<br>外部店舗ID     | ログインした端末に紐づく店舗ID<br>加盟店の店舗を識別するID                                                                 |
| 1000         1000         Weak Selen L Sale AC (-) Edga Berg Schargeling Berg Ac (-) Sale Berg Schargeling Berg Ac (-) Sale Berg Schargeling Berg Ac (-) Sale Berg Schargeling Berg Ac (-) Sale Berg Ac (-) Sale Berg Ac (                                                                                                    |                           | - 5                              | 表示項目                | 店舗電話番号             | ログインした端末に紐づく店舗電話番号                                                                                |
| CRID         April 10         CRID         CRID <thcrid< th=""></thcrid<>                                                                                                    | アカウントロクイン<br>画面           |                                  | 入力項目                | ログインID             | Wallet Station に登録されている店舗管理者または店舗担当者のIDを入力します。<br>Wallet Station に登録されている店舗管理者または店舗担当者のパスワードを入力しま |
| CH3 - FBAR         DH3 - FBAR         AD12002 (2007) (2007) (200                                                                                                    |                           |                                  | 人刀項目                |                    | <b>j</b>                                                                                          |
| No.         PRVIII         PRVIIII         PRVIIII         PRVIIII         PRVIIIII         PRVIIIII         PRVIIIIIIIIIIIIIIIIIIIIIIIIIIIIIIIIIIII                                                                                                    | <br>QRコード決済               | QRコード決済                          | <u>選択項目</u><br>入力項目 | ロクイン<br>金額         | 人力したログインIDとバスワードでアカウントへログインします。<br> 決済金額を入力します。                                                   |
| 第48日         第48日         第48日         第48日         第48日         第48日         第48日         第48日         第48日         第48日         第48日         第48日         第48日         第48日         第48日         第48日         第48日         第48日         第48日         第48日         第48日         第48日         74811         74811         74811         74811         74811         74811         74811         74811         74811         74811         74811         74811         74811         74811         74811         74811         74811         74811         74811         74811         74811         74811         74811         74811         74811         74811         74811         74811         74811         74811         74811         74811         74811         74811         74811         74811         74811         74811         74811         74811         74811         74811         74811         74811         74811         74811         74811         74811         74811         74811         74811         74811         74811         74811         74811         74811         74811         74811         74811         74811         74811         74811         748111         748111 <th748111< th="">         748111         748111</th748111<>                                                                                                    |                           |                                  | 選択項目                | 手数料区分              | 分割払いの手数料区分を選択します。※選択できる手数料区分はテナント及び店舗ごと<br>に異なります。                                                |
| 전값電         入れた時をシリキント         入れた時をシリキント         入れた時をシリキント         入れた時をシリキント         入れたけをシリキント         スカルビー           GR10         NAIL         1982         (NIII)         1982         (NIII)         1982         (NIII)         1982         (NIII)         1982         (NIII)         1982         1982         1982         1982         1982         1982         1982         1982         1982         1982         1982         1982         1982         1982         1982         1982         1982         1982         1982         1982         1982         1982         1982         1982         1982         1982         1982         1982         1982         1982         1982         1982         1982         1982         1982         1982         1982         1982         1982         1982         1982         1982         1982         1982         1982         1982         1982         1982         1982         1982         1982         1982         1982         1982         1982         1982         1982         1982         1982         1982         1982         1982         1982         1982         1982         1982         1982         1982         1982         1982         1982                                                                                                    |                           |                                  | 選択項目                | 支払区分               | 分割払いの支払区分を選択します。※選択できる支払区分はテナント及ひ店舗ことに異<br>なります。                                                  |
| ●                                                                                                    |                           |                                  | 選択項目                | 入力内容のリセット          | 入力した内容をリセットして初期値に戻します。                                                                            |
| CRICI-FRAT         EMD (PA)         EMD (PA)         EMD (PA)         EMD (PA)         EMD (PA)         EMD (PA)           CRI-FRAT         SEG (PA)         CRIPEL (CA)         CRIPEL (CA)         CRIPA         CRIPEL (CA)         CRI                                                                                                    |                           |                                  | 選扣在日                |                    | UFINIの方時(66谷体が近ホレにURコートを店舗側がカメラで読み取る)の選択ホタン<br>MPM決済時(店舗側がアプリで表示したQRコードをお客様が読み取る)の選択ボタン           |
| Number Name         ADDE Name         通信         日本の一         日本の一         日本の一         日本の一         日本の目的         日本の目的                                                                                                    | OPㅋ_ じ해 형                 |                                  | 迭伏項日                |                    | ※ MPM利用が無い店舗の場合、表示されません。<br>取引た実施した金額                                                             |
| CR3 - FRA#         分相比         夏東田         花田名/-夏         名類:200-10         名類:200-10         名類:200-10         公式         日本         日本 <td>QRJ-P沃湃</td> <td>又払区方进伏</td> <td>表示項目</td> <td>手数料区分</td> <td>QRコード決済画面で選択した手数料区分</td>                                                                                                    | QRJ-P沃湃                   | 又払区方进伏                           | 表示項目                | 手数料区分              | QRコード決済画面で選択した手数料区分                                                                               |
| 이미그 - F 응과         위해나         환교료         전자료 1         전자료 2         전자료 2 <th< td=""><td></td><td></td><td>選択項目</td><td>支払区分一覧</td><td>店舗に登録されている支払区分を選択</td></th<>                                                                                                    |                           |                                  | 選択項目                | 支払区分一覧             | 店舗に登録されている支払区分を選択                                                                                 |
| ○月していためましたます。         ○日の日本の日本の日本の日本の日本の日本の日本の日本の日本の日本の日本の日本の日本                                                                                                    | QRコード決済                   | 分割払い                             | <u>表示項目</u><br>表示項日 | 取引金額<br>手数料区分      | 取引を実施した金額<br>QRコード決済画面で選択した手数料区分                                                                  |
| ORD         Notice         Notice </td <td></td> <td></td> <td>入力項日</td> <td>支払回数</td> <td>分割払い時の支払回数を指定します。</td>                                                                                                    |                           |                                  | 入力項日                | 支払回数               | 分割払い時の支払回数を指定します。                                                                                 |
| ORコード決済         ボーナス・結広い         東京市         Pride         Pride                                                                                                    |                           |                                  | 選択項目                | 支払開始月              | ※1-99回払まで指定可能<br>分割払いの開始月を選択<br>※N+1月~N+6月まで指定可能                                                  |
| Normality         東京道<br>(新会の)<br>(新会の)<br>(新会)<br>(新会の)<br>(新会)<br>(<br>(和)<br>(<br>()<br>()<br>()<br>()<br>()<br>()<br>()<br>()<br>()<br>()<br>()<br>() | <br>QR⊐ード決済               | ボーナスー括払い                         | 表示項日                | 取引金額               | ※N月=決済月<br>取引を実施した金額                                                                              |
| ●本書目         東本通目         東本通目         東本通目         アー目しいたり目ので設定           第ペロ目         東水田目         ペートスの目して設定         ペートスの目して設定           第ペロ目         東水田目         マム目         取り目の         取り目の         アロ目の         アロ目の </td <td></td> <td>※店舗にボーナスー括払いが登録されてい</td> <td>表示項目</td> <td>手数料区分</td> <td>QRコード決済画面で選択した手数料区分</td>                                                                                                    |                           | ※店舗にボーナスー括払いが登録されてい              | 表示項目                | 手数料区分              | QRコード決済画面で選択した手数料区分                                                                               |
| ○R3 - ド決済         ボーナス2回払い<br>※10時にパーナス2回払い賃貸まれいた。<br>考点項目         数目数目<br>変点項目<br>素点項目         数目数目<br>生気に分か         の日本<br>(日本)         (R4-大ス2回払い賃を設ます)<br>(R5-F)           ○R3 - ド決済         パーナス2回払い賃を設ます)<br>第合の点量等可能         支払目数         7541(1)         パーナス2回払い賃を設ます)<br>(R5-F)         (R5-F)         (R5-F) <td></td> <td>る場合のみ遷移可能</td> <td>表示項目</td> <td>支払回数</td> <td>ー括払いのため1回で固定<br/>ボーナスの支払目を選択</td>                                                                                                    |                           | る場合のみ遷移可能                        | 表示項目                | 支払回数               | ー括払いのため1回で固定<br>ボーナスの支払目を選択                                                                       |
| (AR3 - F 決決)         ホーナス20回払い/*登録されてい<br>場合の2級59%         表示項<br>2000         日本1200         日本1200          日本12000         日本                                                                                                    |                           |                                  | 選択項目                | 支払月                | ※支払月固定の場合は選択不要                                                                                    |
| 増合のみ進移可能         数年度目         支払用         プロ振いのためので見ませ           週末30         支払用         米上月の254月を選択           20R3-ド決済         分前以い(ポーナス併用)         素売項目         取引着           夏水項目         支払用         ホレースの支払月を選択           夏水項目         支払用         第二人の項目         支払用           夏水項目         支払用         ジ目報         ジ目報目の目の           夏水項目         支払用         ジ目報         ジ目報           夏水項目         支払用         ジ目報         ジ目報           夏水項目         支払用         ジ目報         ジ目報           夏水項目         支払用         ジ目報         ジ目報         ジ目報           夏水項目         大力項目         大力項目         ジ目報         ジ目報           夏水項目         支払用         ジ目         ジ目         ジ目         ジ目           夏水項目         ジークス支払金額         ジ目         ジ目         ジ目         ジ目           夏水項目         ジークス支払金額         ボークス支払金額         ジ目         ジ目         ジ目           夏水項目         ジ目         ジ目         ジ目         ジ目         ジ目         ジ目         ジ目         ジ目         ジ目         ジ目         ジ目         ジ目         ジ目         ジ目         ジ目         ジ目         ジ目         ジ目                                                                                                    | QRコード決済                   | ボーナス2回払い<br>※店舗にボーナス2回払いが登録されている | <u>表示項目</u><br>表示項日 | 取引金額<br>手数料区分      | 取引を実施した金額<br>QRコード決済画面で選択した手数料区分                                                                  |
| 図R1目         説R1目         ボーナス(第二)         ボーナス(第二)         ボーナス(第二)           ORコード決済         が計仏い(ボーナス(第二))         表示項目         支払用         欠日         交払用         マス(1)         支払用         マス(1)         マス(1)                                                                                                    |                           | 場合のみ遷移可能                         | 表示項目                | 支払回数               | 2回払いのため2回で固定                                                                                      |
| ○Rコード決済         分割払い(ボーナス併用)         豊売道自         取り金額         取り金額         取り金額         取り金額         取り金額         取り金額         取り金額         取り金額         取り金額         取り金額         取り金額         取り金額         取り金額         取り金額         取り金額         取り金額         取り金額         取り金額         取り金額         取り金額         アリーン         アリーン <td></td> <td></td> <td>選択項目</td> <td>支払月</td> <td>ボーナスの支払月を選択<br/>※支払日固定の場合は選択不要</td>                                                                                                    |                           |                                  | 選択項目                | 支払月                | ボーナスの支払月を選択<br>※支払日固定の場合は選択不要                                                                     |
| 株式目         株式目         ボーンス製品         ボーンス製品         ボー                                                                                                    | QRコード決済                   | 分割払い(ボーナス併用)                     | 表示項目                | 取引金額               | 取引を実施した金額                                                                                         |
| Angel         支払回数         (22-00)回加 を1世的空間         (23-00)回加 を1世的空間         (23-00)回加 を1世的空間         (23-00)回加 を100         (23-00)回加 を100         (23-00) ○10         (23-00) ○10         (23-00) ○10         (23-00) ○10         (23-00) ○10         (23-00) ○10         (23-00) ○10         (23-00) ○10         (23-00) ○10         (23-00) ○10         (23-00) ○10         (23-00) ○10         (23-00) ○10         (23-00) ○10         (23-00) ○10         (23-00) ○10         (23-00) ○10         (23-00) ○10         (23-00) ○10         (23-00) ○10         (23-00) ○10         (23-00) ○10         (23-00) ○10         (23-00) ○10         (23-00) ○10         (23-00) ○10         (23-00) ○10         (23-00) ○10         (23-00) ○10         (23-00) ○10         (23-00) ○10         (23-00) ○10         (23-00) ○10                                                                                                    |                           |                                  | 表示項目                | 手数料区分              | QRコード決済画面で選択した手数料区分<br>公割払い時の支払回数を指定します                                                           |
|                                                                                                    |                           |                                  | 入力項目                | 支払回数               | ※1-99日はまで指定で能<br>※2-99日はまで指定可能<br>分割払いの開始月を選択                                                     |
|                                                                                                    |                           |                                  | 選択項目                |                    | ※N+1月~N+6月まで指定可能<br>※N月=決済月<br>「た」」、「た」」、な週40                                                     |
| Norma         ※ボーナス支払金額指定が「あり」の場合にのみ表示           マーナス支払を実施する月を選択、         ボーナス支払ス人は空間           マーナス支払を実施する月を選択、         ※ボーナス支払を実施する月を選択、           マーナス支払を実施する月を選択、         ※ボーナス支払を実施する月を選択、           マーナス支払を実施する月を選択、         ※ボーナス支払を実施する月を選択、           東示項目         登録日の「ローナス決項圏面で選択した手数用図の「空気にのみ表示、           夏沢夏日         (PA)           東示項目         支払店の           夏沢夏日         (PA)           東示項目         支払店の           (PA)         東京通目           夏沢夏日         (PA)           (PA)         東京通目           (PA)         東京通目           (PA)         東京通目           (PA)         東京通目           (PA)         東京通目           (PA)         東京通目           (PA)         東京通目           (PA)         東京通目           (PA)         東京通日           (PA)         東京通日           (PA)         東京通日           (PA)         東京通日           (PA)         東京通日           (PA)         東京通日           (PA)         東京通日           (PA)         東京通日           (PA)         東京通日           (PA)         東京通日                                                                                                    |                           |                                  | 送机項目                | ボーナス支払金額指定         | ポーナス時に支払金額を指定します。                                                                                 |
| ロバコ (N) (2017)         (N) (2017)         (                                                                                                    |                           |                                  | 深 択 佰 日             |                    | ※ボーナス支払を鎮指定が「あり」の場合にのみ表示<br>ボーナス支払を実施する月を選択<br>※ボーナス支払を実施する月を選択                                   |
| QRコード決済         読み取り         表示項目         全額         決済金額(法取後に表示されるボッフアップに記載)           QRコード決済         QRコード決済         QRコード決済         QRコード決済         QRコード決済         QRコード表示         表示項目         支払区分         QRコード決済         QRコード表示         表示項目         支払区分         QRコード決済         QRコード表示         表示項目         支払         次済価配<                                                                                                    |                           |                                  | 之八項口                |                    | ※支払月固定の場合は選択不要                                                                                    |
| Autral 1         Autral 2         Autral 2         Autral 2           2000-200         2000-200         2000-200         QR1-F2x3Fille         2000-200         QR1-F2x3Fille         2000-200         QR1-F2x3Fille         2000-200         QR1-F2x3Fille         2000-200         QR1-F2x3Fille         2000-200         QR1-F2x3Fille         2000-200         QR1-F2x3Fille         2000-200         QR1-F2x3Fille         2000-200         QR1-F2x3Fille         QR1-F2x3Fille                                                                                                    | QRコード決済                   | 読み取り                             | 表示項目<br>表示項日        | 金額<br> 手数料区分       | 決済金額(読取後に表示されるポップアップに記載)<br>QRコード決済画面で選択した手数料区分                                                   |
| 連択項目         キャンセル         キャンセル         キャンセル         キャンセル         キャンセル         キャンセル         キャンセル         アキャンセルを削下した場合、決済は実行せず、区分情報入力画面に遷移           QRコード決済         QRコード表示         表示項目         次済面         次済面         次済面         次済面         次済面         ステ項目         次済面のマード         ステ項目         次済用 QRコード         ステ項目         次済のス         メティア         スティア         スティア <td< td=""><td></td><td></td><td>表示項目</td><td>支払区分</td><td>QRコード決済画面で選択した支払区分</td></td<>                                                                                                    |                           |                                  | 表示項目                | 支払区分               | QRコード決済画面で選択した支払区分                                                                                |
| QRコード表示         QRコード表示         Mail (A)         Mail (A)         Mail (A)           QRコード表示         表示項目         ZASAT         法法計         法規算用QRコード         法法計         法規算用QRコード           QRコード決済         決済充定         表示項目         DRコード         法法計         法規算用QRコード         法法計         法規算用QRコード           QRコード決済         決済充定常能了した場合は青色背景・濃青字で決済完了と記載         決済が算常総了した場合は「配引成功」を記載         取引表示項目         取引えテータス           表示項目         取引えテータス         決済が算常総了した場合は「取引成功」を記載         取引表示項目         取引えテータス           表示項目         取引えテータス         取引成功した場合は「取引成功」を記載         取引表示項目         取引えテータス           表示項目         取引表テータス         取引成力に増合は「取引成功」を記載         取引表示項目         取引えテータス           表示項目         取引表テータス         取引成力に増合は「取引成功」を記載         取引法         取引表示項目           表示項目         取引表テータス         取引成力にとし場合は「取引成功」を記載         取引法         取引法           表示項目         取引表 データス         取引用         取引法         取引法         取引法           表示項目         レジートID         決済所に加速したカネージの書         取引用         アブリューゲビンと気         アリ           表示項目         支払方法         第         アブリューゲビン         アブリューゲビン         アブリ           表示項目         支払方法         第         アブリニゲビン <t< td=""><td></td><td></td><td>選択項目</td><td>キャンセル</td><td> キャンセルを押下した場合、決済は実行せず、区分情報入力画面に遷移<br/>  取引が実行される</td></t<>                                                                                                    |                           |                                  | 選択項目                | キャンセル              | キャンセルを押下した場合、決済は実行せず、区分情報入力画面に遷移<br>  取引が実行される                                                    |
| QRコード決済         表示項目         QRコード         決済加工業終了した場合は青色背景・濃青字で決済完了と記載           QRコード決済         表示項目         取引ステータス         決済が工業終了した場合は青色背景・濃青字で決済失敗と記載           表示項目         取引支票施した日時         取引支票施した日時           吸引支票施した日時         取引支票施した金額           表示項目         取引支票施した金額           表示項目         取引支票施した金額           表示項目         取引太テータス           数示項目         取引太テータス           数示項目         取引太テータス           数示項目         取引太テータス           数示項目         取引太テータス           数示項目         取引太テータス           数示項目         取引太テータス           数引数のした場合は「取引成功」と記載            表示項目         取引法者           表示項目         取引法者           表示項目         アブリューザID           表示項目         アブリューザID           表示項目         アブリューザID           表示項目         支払方法           ガロレートード         炭素で項目           支払前の残高         ジロットービス名           ガロー         ジロットー           表示項目         支払前の残高           支払前の残高         ジロットー           表示項目         支払前の残高           支払前の残高         支払前の場合はさらにバンプリベイド残高           支払前の残高         支払前の                                                                                                    | QRコード決済                   | QRコード表示                          | 表示項目                | 。、<br>お会計          | 決済金額を表示                                                                                           |
| 表示項目         取引ステータス         (ハボル・ボギノ) じに物目は称して用す、※用すて(スポス) こ 2.0.00           表示項目         取引ステータス         (次ボル・ボギノ) じじ物目は称も低日用す、※用すて(スポス) こ 2.0.00           表示項目         取引金額         取引金額         取引を実施した金額           表示項目         取引金額         取引た力         (次ボル・ボギノ) じじ場合は「取引成功」と記載           表示項目         取引金額         取引たした場合は「取引成功」と記載           表示項目         取引金額         取引たした場合は「取引成功」と記載           表示項目         取引者号(1D)         取引た場合は「取引た成力」と記載           表示項目         取引金額         取引会し「使引の法法           表示項目         アブリューザID         アブリューザID           表示項目         アブリューザID         アブリューザIC           表示項目         利用アブリ         決済で利用したウォレットサービス名           表示項目         東ボオ法         アリベイド浅高の場合はさらにバリュー内訳を表示           表示項目         支払前の残高         次ム市に保持していたブリベイド払いの場合のみ表示)           ※MPM決済時には表示されない         安都項目         支払前の残高           支払前の残高         支払後の残高         ※が時には表示されない           表示項目         支払の数         ※活時にた支払回数           表示項目         支払回数         ※活時にた支払回数           表示項目         支払回数         ※活時にた支払回数                                                                                                    | <br>ORコード決済               | 法语完了                             | 表示項目                |                    | <u>決済用QRコード</u><br>決済が正常終了」た場合は書色書を、漫書字で決略字フレ記載                                                   |
| 表示項目         本の残高         第01を実施した金額           表示項目         取引な額         取引成功した場合は「取引成功」と記載           表示項目         取引番号(ID)         取引成力した場合は「取引成功」と記載           表示項目         取引番号(ID)         取引正とに発行される一意の番号(ID)           表示項目         アブリユーザID         決済時に決済端末等から連携された取引を識別するID           表示項目         アブリユーザID         アブリユーザIC           表示項目         アブリユーザID         アブリユーザIC           表示項目         アブリユーザID         アブリローザIC           表示項目         アブリニーボID         決済で利用した支払方法           プリベイド残高         フリベイド残高         アリベイド残高           表示項目         支払前の残高         ※ブリベイド残高(ブリベイド払いの場合のみ表示)           ※MPM決済時には表示されない         支払衛の残高         ※MPM決済時には表示されない           表示項目         支払後の残高         ※が時に指定した支払区分           表示項目         支払回数         決済時に指定した支払区分           表示項目         支払回数         決済時に指定した支払回数                                                                                                    |                           | <i>达</i> 冲元 ]                    | 表示項目                | 取引ステータス            | 次済が近年終了した場合は赤色背景・歳月ナで次済元」と記載<br>決済が異常終了した場合は赤色背景・濃赤字で決済失敗と記載<br>取引を実施した日時                         |
| 秋りで表地した塗麺         取引ステータス         取引成功した場合は「取引成功」と記載           表示項目         取引者号(ID)         取引之に場合は「取引失敗」と記載           表示項目         取引者号(ID)         取引之に発行される一意の番号(ID)           表示項目         レシートID         決済時に決済端業等から連携された取引を識別するID           表示項目         アブリユーザID         アブリユーザごとに設定した一意のID           表示項目         利用アブリ         決済で利用したウォレットサービス名           表示項目         支払方法         ブリベイド残高の場合はさらにパリュー内訳を表示           支払前の残高         支払う前に保持していたプリペイド残高(ブリペイド払いの場合のみ表示)<br>※MPM決済時には表示されない           表示項目         支払区分         決済時に指定した支払回数           表示項目         支払回数         決済時に指定した支払回数                                                                                                    |                           |                                  |                     | 마리소苑               | yyyy年mm月dd日(曜日) mm:dd 形式<br>取引た実施した会額                                                             |
| 表示項目         取ら人ナーライ         取ら人ナーライ         取らした場合は「取らした敗」と記載           表示項目         取引番号(D)         取引ごとに発行される一窓の番号(DD)         表示項目が高端のする回転           表示項目         アブリューザID         アブリューザごとに設定した一窓のID           表示項目         利用アブリ         決済で利用したウォレットサービス名           表示項目         利用アブリ         決済で利用したウォレットサービス名           表示項目         支払方法         グレジットカード           表示項目         支払方法         グレジットカード           表示項目         支払前の残高         支払う前に保持していたブリベイド残高(プリベイド払いの場合のみ表示)           ※MPM決済時には表示されない         表示項目         支払後の残高           表示項目         支払後の残高         次方時に指定した支払回数           表示項目         支払区分         決済時に指定した支払回数           表示項目         支払回数         決済時に指定した支払回数           表示項目         支払回数         決時に指定した手数国公                                                                                                    |                           |                                  | <u>衣小坝日</u>         | 取り並破               | 取引成功した場合は「取引成功」と記載                                                                                |
|                                                                                                    |                           |                                  | 衣示項日                |                    | 取引失敗した場合は「取引失敗」と記載                                                                                |
| 表示項目         アブリユーザID         アブリユーザごとに設定した一意のID           表示項目         利用アブリ         決済で利用したウォレットサービス名           利用した支払方法         利用した支払方法           支払方法         グレジットカード<br>銀行口座           表示項目         支払前の残高           支払前の残高         支払う前に保持していたプリペイド残高(プリペイド払いの場合のみ表示)           表示項目         支払後の残高           支払後の残高         支払後に保持していたプリペイド残高(プリペイド払いの場合のみ表示)           表示項目         支払公の残高           支払回数         決済時に指定した支払回数           表示項目         支払回数           表示項目         支払回数           表示項目         支払回数           表示項目         支払回数           表示項目         支払回数           表示項目         支払回数           表示項目         支払回数           表示項目         手数料区分                                                                                                    |                           |                                  | 衣示項目<br>表示項目        | 取り面号(ID)<br>レシートID | 取りしこに発行される一息の番号(ID)<br>決済時に決済端末等から連携された取引を識別するID                                                  |
| 表示項目         利用アフリ         決済で利用したウォレットサービス名           利用した支払方法         利用した支払方法         ブリベイド残高           支払方法         グレジットカード<br>銀行口座         シレジットカード           表示項目         支払前の残高         支払う前に保持していたプリベイド残高(プリベイド残高(プリベイド払いの場合のみ表示))           表示項目         支払前の残高         支払う前に保持していたプリベイド残高(プリベイド払いの場合のみ表示))           表示項目         支払後の残高         支払後に保持しているプリベイド残高(プリベイド払いの場合のみ表示))           表示項目         支払後の残高         支払後に保持しているプリベイド残高(プリベイド払いの場合のみ表示))           表示項目         支払公の残高         支払後に保持しているプリベイド残高(プリベイド払いの場合のみ表示))           素示項目         支払回数         次済時に指定した支払回数           表示項目         支払回数         決済時に指定した支払回数           表示項目         支払回数         決済時に指定した手数料区分                                                                                                    |                           |                                  | 表示項目                | アプリユーザID           | アプリューザごとに設定した一意のID                                                                                |
| ※ブリベイド残高の場合はさらにパリュー内訳を表示           表示項目         支払前の残高           表示項目         支払前の残高           支払う前に保持していたブリペイド残高(ブリペイド払いの場合のみ表示)           ※MPM決済時には表示されない           表示項目         支払後の残高           支払後の残高         支払後に保持しているブリペイド残高(ブリペイド払いの場合のみ表示)           表示項目         支払後の残高           表示項目         支払公分           決済時に指定した支払区分         決済時に指定した支払回数           表示項目         支払回数           表示項目         支払回数           表示項目         手数料区分                                                                                                    |                           |                                  | 表示項目<br>表示項目        | 利用アンリ              | <u>決済で利用したウォレットサービス名</u><br>利用した支払方法<br>ブリベイド残高<br>クレジットカード<br>銀行ロ座                               |
| 表示項目         支払後の残高         支払後に保持しているブリペイド残高(ブリペイド払いの場合のみ表示)<br>※MPM決済時には表示されない           表示項目         支払区分         決済時に指定した支払区分           表示項目         支払回数         決済時に指定した支払回数           表示項目         支払回数         ※XA回数の指定がある場合にのみ表示           表示項目         支払回数         ※支持時に指定した支払回数           表示項目         手数料区分         決済時に指定した手数料区分                                                                                                    |                           |                                  | 表示項目                | 支払前の残高             | ※ブリペイド残高の場合はさらにバリュー内訳を表示<br>支払う前に保持していたプリペイド残高(プリペイド払いの場合のみ表示)<br>※MPM決済時には表示されない                 |
| 表示項目         支払区分         決済時に指定した支払区分           表示項目         支払回数         決済時に指定した支払回数           表示項目         支払回数         決済時に指定した支払回数           表示項目         支払回数         決済時に指定した支払区分           表示項目         支払回数         決済時に指定した支払区分           表示項目         手数料区分         決済時に指定した手数料区分                                                                                                    |                           |                                  | 表示項目                | 支払後の残高             | 支払後に保持しているプリペイド残高(プリペイド払いの場合のみ表示)<br>※MPM決済時には表示されない                                              |
| 表示項目         支払回数         決済時に指定した支払回数           表示項目         手数料区分         決済時に指定した手数料区分                                                                                                    |                           |                                  | 表示項目                | 支払区分               | 決済時に指定した支払区分                                                                                      |
| 表示項目 手数料区分 決済時に指定した手数料区分                                                                                                    |                           |                                  | 表示項目                | 支払回数               | 決済時に指定した支払回数<br>※支払回数の指定がある場合にのみ表示                                                                |
|                                                                                                    |                           |                                  | 表示項目                | 手数料区分              | ※ ス A B 2 ※ 7 目 C / 1 / 1 / 1 / 1 / 1 / 1 / 1 / 1 / 1 /                                           |

| メニュー    | 画面名称(補足)      | カテゴリ               | 画面項目名                                                                                                    | 項目説明                                                                   |
|---------|---------------|--------------------|----------------------------------------------------------------------------------------------------|------------------------------------------------------------------------|
| 店頭チャージ  | 店頭チャージ        | 入力項目               | 金額                                                                                                    | チャージする金額を入力します。                                                        |
|         |               | 選択項目               | QRコード読取                                                                                                    | CPMチャージ時(お客様が提示したQRコードを店舗側がカメラで読み取る)の選択ホタ                              |
|         |               |                    |                                                                                                    | ノ<br>MDMチャージ味(店舗側がスプリでまー」たOBコードなた安排が詰む取る)の躍わせな                         |
|         |               | 课报值日               | ORコード表示                                                                                                    | MFMディーン時(店舗側がアンリで衣小したQRコードをの各様が読み取る)の選択ホメ                              |
|         |               | 选扒項口               |                                                                                                    | ン<br>※MPM利田が無い店舗の場合、表示されません                                            |
| 店頭チャージ  | 読み取り          | 表示項日               | 金頦                                                                                                    | ※MFM利用が無い活調の場合、及小されなどの。<br>チャージ金額(藤取後に表示されるポップアップに記載)                  |
|         |               | 表示項日               | 取引区分                                                                                                    | 取引区分を表示(読取後に表示されるポップアップに記載)                                            |
|         |               | 選択項目               | キャンセル                                                                                                    | キャンセルを押下した場合、チャージは実行せず、チャージ方法選択画面へ遷移                                   |
|         |               | 選択項目               | ОК                                                                                                    | 取引が実行される                                                               |
| 店頭チャージ  | QRコード表示       | 表示項目               | お会計                                                                                                    | チャージ金額を表示                                                              |
|         |               | 表示項目               | QR⊐−ド                                                                                                    | チャージ用QRコード                                                             |
| 店頭チャージ  | チャージ完了        | 表示項日               | 取引ステータス                                                                                                    | チャージが正常終了した場合は青色背景・濃青字で「チャージ完了」と記載                                     |
|         |               | 2                  |                                                                                                    | チャージが異常終了した場合は赤色背景・濃赤字で「チャージ失敗」と記載                                     |
|         |               | 表示項目               | 日時                                                                                                    | チャージした日時                                                               |
|         |               | +                  | -<br>西JA4                                                                                                    | yyyy年mm月dd日(曜日)mm:dd 形式                                                |
|         |               | 衣示項日               | 取り立領                                                                                                    | テヤーンした並領 取引され、ト記載                                                      |
|         |               | 表示項目               | 取引ステータス                                                                                                    | 取り取りした場合は「取り成り」と記載                                                     |
|         |               | 表示項日               | 取引番号 (ID)                                                                                                    | 取引ごとに発行される一音の番号(ID)                                                    |
|         |               | 表示項目               |                                                                                                    | チャージ時に決済端末等から連携された取引を識別するID                                            |
|         |               | 表示項目               | アプリューザID                                                                                                    | アプリューザごとに設定した一意のID                                                     |
|         |               | 表示項目               | 利用アプリ                                                                                                    | チャージで利用したウォレットサービス名                                                    |
|         |               | 表示項目               | チャージ前の建立                                                                                                    | チャージ前に保持していたプリペイド残高                                                    |
|         |               | <b>衣</b> 示項日       | アイン前の没国                                                                                                    | ※MPM決済時には表示されない                                                        |
|         |               | 表示項目               | チャージ後の残高                                                                                                    | チャージ後に保持しているプリペイド残高                                                    |
| 프리모프 #최 |               |                    |                                                                                                    | ※MPM決済時には表示されない                                                        |
| 取り腹歴・集計 | 取り腹歴・耒計       | 検索条件               | 開始日時                                                                                                    | 取5 日時の範囲指定にて検索します(過去1年のうち、最大61日間検索可能)<br>加加まっては、米口の「00:00:00、メニロナカナナ   |
|         |               |                    | <u> </u>                                                                                                    | 初朔衣小では、ヨロの「UU:UU:UU」か設定されより<br>   取引口時の筋囲性完にて検索します(温生1年のまた。早十04日間検売すめ) |
|         |               | 検索条件               | 終了日時                                                                                                    | 4xフロム町の戦四相圧にし快糸しまり (週去「千のうら、取入61日间快系可能)<br> 初期表示け空となっています              |
|         |               | 検索条件               | 取引番号検索(完全一致)                                                                                                    | 取引番号を指定して検索します(完全一致で検索可能となる)                                           |
|         |               |                    |                                                                                                    | 「「「「」」」と言えてくいっていっていた。 シンドル うれてん うい                                     |
|         |               |                    |                                                                                                    | フェッフでハルにあっは床TF珈不じ夫打しに取りに救つし使系結果を表示する<br>チェックを外した場合は該当店舗で宝行した取引すべてを表示する |
|         |               | 選択項目               | この端末での取引結果に絞る                                                                                                    | ※企業ごとの設定によりこのチェックボックスを非表示にしている場合は表示されませ                                |
|         |               |                    |                                                                                                    | ん。                                                                     |
|         |               | 深中市日               | 217                                                                                                    | キーホクリマオス                                                               |
|         |               | 選択項日               | は ない 生計                                                                                                    | 衣小をソリアする   入力  た冬佐で取己婦麻を絵志・集計する                                        |
|         |               | 表示項目               | 集計結果                                                                                                    | 検索条件で記入した期間で集計した取引情報を表示                                                |
|         |               | 表示項目               | 対象期間                                                                                                    | 集計の対象となる期間                                                             |
|         |               | 表示項目               | 売上                                                                                                    | 対象期間で実行された売上と決済取消の差分                                                   |
|         |               | 表示項目               | 入金                                                                                                    | 対象期間で実行されたチャージとチャージ取消の差分                                               |
|         |               | 表示項目               | 検索結果                                                                                                    | 検索条件で記入した期間で実行された取引の検索結果                                               |
| 取り腹歴・集計 | 取引履歴詳細        | 表示項目               | 取引区分                                                                                                    | 取引区分を表示                                                                |
|         |               |                    |                                                                                                    | 「QRコート決済」「テヤージ」「決済取消」「テヤージ取消」                                          |
|         |               | 表示項目               | 日時                                                                                                    | www年mm月d日(曜日) mm:dd 形式                                                 |
|         |               | 表示項目               | 取引金額                                                                                                    | 取引を実施した金額                                                              |
|         |               | 表示項目               | 取引ステータス                                                                                                    | 取引成功した場合は「取引成功」と記載                                                     |
|         |               | <b>衣</b> 示項日       |                                                                                                    | 取引失敗した場合は「取引失敗」と記載                                                     |
|         |               | 表示項目               | 取引番号(ID)                                                                                                    | 取引ごとに発行される一意の番号(ID)                                                    |
|         |               | <u>表示項日</u>        |                                                                                                    | ┃取引時に決済端末等から連携された取引を識別するID<br>┃スプリューザゴトに記完した。音のID                      |
|         |               | 衣示項日               | アフウエーザル                                                                                                    | チンリユーザことに設定した一息のID                                                     |
|         |               | 衣示項日               |                                                                                                    | チャーシで利用したりオレットサービス名 利用したまれた法                                           |
|         |               |                    |                                                                                                    | 利用した又位方法 プリペイド 建高                                                      |
|         |               | +                  | ± 11 ± 11                                                                                                    | クレジットカード                                                               |
|         |               | 表示項目               | 支払方法                                                                                                    | 銀行口座                                                                   |
|         |               |                    |                                                                                                    |                                                                        |
|         |               |                    |                                                                                                    | ※プリペイド残高の場合はさらにバリュー内訳を表示                                               |
|         |               | 表示項目               | 取引全頞                                                                                                    | 取引を実施した金額を表示                                                           |
|         |               | <b>衣</b> 示項日       |                                                                                                    | ※プリペイド支払の場合は、内訳を表示                                                     |
|         |               | 表示項目               | 店舗番号                                                                                                    | 該当取引が行われた店舗の店舗番号                                                       |
|         |               | <u>表示項目</u>        | 店舗名<br>店盆扇託英日                                                                                                    | 該当取りか行われた店舗の名称                                                         |
|         |               | 衣示項目               | 山 浦 电 討 俄 亏<br>  送 す ID                                                                                             | 該ヨ取りかけわれた店舗の電話番号                                                       |
|         |               | 表示項目               | 支払区分                                                                                                    | (株)(株)(大)) C4()(細木の)()<br>決済時に指定した支払区分                                 |
|         |               | 3.小項目              |                                                                                                    | 決済時に指定した支払回数                                                           |
|         |               | 表示項目               | 支払回数                                                                                                    | ※支払回数の指定がある場合にのみ表示                                                     |
|         |               | 表示項目               | 手数料区分                                                                                                    | 決済時に指定した手数料区分                                                          |
| 取引履歴・集計 | 取引履歴詳細(取引取消時) | 主于语口               | 取引区分                                                                                                    | 取引区分を表示                                                                |
|         |               | 衣// 現日             |                                                                                                    | 「QRコード決済」「チャージ」「決済取消」「チャージ取消」                                          |
|         |               | 表示項日               | 日時                                                                                                    | 取引を実施した日時                                                              |
|         |               | 2                  |                                                                                                    | yyyy年mm月dd日(曜日) mm:dd 形式                                               |
|         |               | 表示項目               | 取引金額                                                                                                    | 取りを実施した金額   「取りばなした場合」                                                 |
|         |               | 表示項目               | 取引ステータス                                                                                                    | 取り成功した場合は「取り成功」と記載<br>取り生む」も提合け「取り生む」と記載                               |
|         |               | 表示項目               | 取引委号 (ID)                                                                                                    |                                                                        |
|         |               | 表示項日               |                                                                                                    | 取引時に決済端末等から連携された取引を識別するID                                              |
|         |               | 表示項目               | アプリューザID                                                                                                    | アプリューザごとに設定した一意のID                                                     |
|         |               | 表示項目               | 利用アプリ                                                                                                    | チャージで利用したウォレットサービス名                                                    |
|         |               |                    |                                                                                                    | 利用した支払方法                                                               |
|         |               |                    |                                                                                                    | プリペイド残高                                                                |
|         |               | 表示項目               | 支払方法                                                                                                    | クレジットカード                                                               |
|         |               |                    |                                                                                                    | 銀行口座                                                                   |
|         |               |                    |                                                                                                    | ※プリペイド残高の場合はさらにバリュー内訳を表示                                               |
|         |               | +                  | 파리스적                                                                                                    | 取引を実施した金額を表示                                                           |
|         |               | 表示項目               | 取引金額                                                                                                    | ※プリペイド支払の場合は、内訳を表示                                                     |
|         |               | 表示項目               | 対象の取引日時                                                                                                    | 取消を実施した日時                                                              |
|         |               | 表示項目               | 対象の取引番号                                                                                                    | 取消を実行した取引の取引番号                                                         |
|         |               | 表示項目               | 対象のレシートID                                                                                                    | 取消を実行した取引のレシートID                                                       |
|         |               | 表示項目               | 店舗番号                                                                                                    | 該当取5 が行われた店舗の店舗眷号                                                      |
|         |               | 衣示項日               | / 山 湖 / 山 湖 / 山 湖 / 山 湖 / 山 湖 / 山 湖 / 山 湖 / 山 湖 / 山 湖 / 山 湖 / 山 湖 / 山 湖 / 山 湖 / 山 湖 / 山 湖 / 山 湖 / 山 湖 / 山 湖 / 山 / 山 | 該当取う」が行われた店舗の名称<br> 該当取引が行われた店舗の電話来早                                   |
|         |               | 衣 小 坝 日<br>表 示 面 日 | /// ··································                                                                              | us = us = us = いいしいには mの 电 は 留ち<br>取引が 実行された 端末の ID                    |
|         |               | 表示項日               | 支払区分                                                                                                    | <br>決済時に指定した支払区分                                                       |
|         |               | +                  | <b>末</b> 七 回 教                                                                                                    | 決済時に指定した支払回数                                                           |
|         |               | 衣示項日               | 又山巴致                                                                                                    | ※支払回数の指定がある場合にのみ表示                                                     |
|         |               | 表示項目               | 手数料区分                                                                                                    | 決済時に指定した手数料区分                                                          |

| メニュー      | 画面名称(補足)  | カテゴリ         | 画面項目名            | 項目説明                                                    |
|-----------|-----------|--------------|------------------|---------------------------------------------------------|
| アカウント     | アカウント     |              |                  | 店舗に細づくマカウントの一覧をまテ                                       |
|           |           |              |                  | 「油油に粒ンマリカウンドの 見てなか<br>  ※ログイン中のアカウントの左横に「チェックマーク」が表示される |
|           |           |              |                  | ※ログイン中のアガウンドの圧倒に「アエックマーク」が収示される                         |
|           |           |              |                  | ~ 店舗管理老アカウントの場合>                                        |
|           |           | まデ項日         | マカウントー覧          | < 店舗目空行 フリンドの場合>                                        |
|           |           | <b>衣</b> 小項口 |                  | * 石部に植してすいてブガウンドが 見として及小                                |
|           |           |              |                  | ・アカワンドの傾に評細小ダン、削除小ダンを衣小                                 |
|           |           |              |                  | くは朝廷当日アルウンドの場合>                                         |
|           |           |              |                  | 「日月のリカリントの様に詳細ボタンをまテ                                    |
|           |           |              |                  |                                                         |
|           |           | 表示項目         | アカウント追加          | アカワント作成画面に遷移                                            |
|           |           |              | - /              | ※店舗官埋着のみ表示                                              |
| アカウント     | アカウント情報   | 表示項目         |                  | アカウントのログインID                                            |
|           |           | 表示項目         | メールアドレス          | アカウントのメールアドレス                                           |
|           |           | 表示項目         | 担当者名             | アカウントの登録氏名                                              |
|           |           | 表示項目         | 権限               | アカウントの権限を表示                                             |
|           |           |              |                  | アカウントのパスワード変更画面に遷移                                      |
|           |           |              |                  |                                                         |
|           |           |              |                  | <管理者アカウントでログイン中の場合>                                     |
|           |           | 表示項日         | パスワード変更(パスワード初期化 | ・自身のアカウントは「パスワード変更」と表示                                  |
|           |           | Ave          |                  | ・他の管理者アカウントは表示なし                                        |
|           |           |              |                  | ・担当者アカウントは「パスワード初期化」と表示                                 |
|           |           |              |                  | <担当者アカウントでログイン中の場合>                                     |
|           |           |              |                  | ・表示なし                                                   |
|           |           | 選択項目         | 戻る               | アカウントー覧画面に遷移                                            |
|           |           | 潮垣市日         | 亦再               | アカウントの登録内容を変更する                                         |
|           |           | 选扒項日         | <b>炎</b> 史       | ※店舗管理者のみ表示                                              |
| アカウント     | アカウント情報変更 | 表示項目         | ログインID           | アカウントのログインID                                            |
|           |           | 表示項目         | メールアドレス          | アカウントのメールアドレス                                           |
|           |           | 表示項目         | 担当者名             | アカウントの登録氏名                                              |
|           |           | 表示項目         | 権限               | アカウントの権限を表示                                             |
| アカウント     | パスワード初期化  | 表示項目         | 初期パスワード          | サーバー側で生成した初期パスワードを表示                                    |
| アカウント     | アカウント登録   | 入力項目         | ログインID           | アカウントのログインIDを入力します。                                     |
|           |           | 入力項目         | メールアドレス          | アカウントのメールアドレスを入力します。                                    |
|           |           | 入力項目         | 担当者名             | アカウントの登録氏名を入力します。                                       |
|           |           | 選択項目         | 権限を選択            | アカウントの権限を選択します。                                         |
|           |           | 選択項目         | 登録               | アカウント登録確認画面に遷移                                          |
| アカウント     | アカウント登録確認 | 表示項目         | ログインID           | アカウントのログインID                                            |
|           |           | 表示項目         | メールアドレス          | アカウントのメールアドレス                                           |
|           |           | 表示項目         | 担当者名             | アカウントの登録氏名                                              |
|           |           | 表示項目         | 権限               | アカウントの権限を表示                                             |
| アカウント     | アカウン登録完了  | 表示項目         | 初期パスワード          | サーバー側で生成した初期パスワードを表示                                    |
| アカウント     | パスワード変更   | 入力項目         | 現在のパスワード         | 現在登録されているパスワード                                          |
|           |           | 入力項目         | 新しいパスワード         | 新しく登録するパスワード                                            |
|           |           | 入力項目         | 新しいパスワード(再入力)    | 新しく登録するパスワード                                            |
| トレーニングモード | トレーニングモード | 表示項目         | トレーニングモード        | トレーニングモードに遷移                                            |
| その他       | その他       | 表示項目         | 端末ID             | ログイン中の端末のID                                             |
| 1         |           | 表示項目         | 外部端末ID           | 加盟店の端末を識別するID                                           |
|           |           | 表示項目         | 店舗名              | ログイン中の端末が属する店舗の名称                                       |
|           |           | 表示項目         | 店舗ID             | ログイン中の端末が属する店舗のID                                       |
|           |           | 表示項目         | 外部店舗ID           | 加盟店の店舗を識別するID                                           |
|           |           | 表示項目         | 店舗電話番号           | ログイン中の端末が属する店舗の電話番号                                     |
|           |           | 表示項目         | OS               | 使用端末のOS名                                                |
|           |           | 表示項目         | App Version      | アプリのバージョン                                               |
| 1         |           | 表示項目         | ブライバシーポリシー       | 登録したプライバシーポリシーを表示                                       |
|           |           | 表示項目         | 利用規約             | 導入時に設定した利用規約を表示                                         |
|           |           | 表示項目         | ライセンス            | ライセンス一覧を表示                                              |
|           |           | 表示項目         | FAQ              | 外部ブラウザにてFAQを閲覧できるページに遷移                                 |